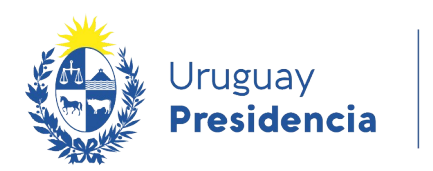

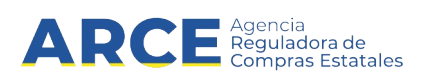

# Sistema de Información de Compras y Contrataciones del Estado (SICE)

Convenios Marco para NO administradores

## INFORMACIÓN DE INTERÉS

Última actualización: 11-12-2020 Nombre actual del archivo: CM Manual para NO administradores.od

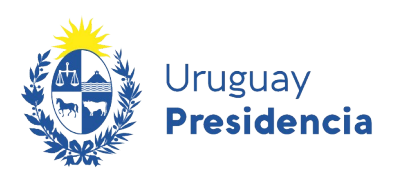

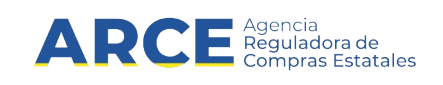

## Tabla de contenidos

| Marco normativo                                                           |    |
|---------------------------------------------------------------------------|----|
| TOCAF:                                                                    |    |
| Decreto reglamentario                                                     | 3  |
| Comprar en la Tienda Virtual                                              | 4  |
| Generar orden de Compra en Tienda Virtual                                 | 7  |
| Buscar la orden de Compra del procedimiento Convenio Marco dentro de SICE | 9  |
| Enviar la notificación al Proveedor vía correo electrónico                | 14 |
| Mejoras de precios                                                        | 15 |
| Buscar la publicación del convenio marco en el portal de ARCE             | 16 |
| Apertura de un Convenio Marco                                             | 19 |
| Verificar la publicación del Convenio Marco y acceso a la Tienda Virtual  | 21 |
| Ver órdenes de compra en Compras Centralizadas y Convenios Marco          | 24 |
| Cambios de precio de adjudicación en Convenios Marco                      | 25 |
|                                                                           |    |

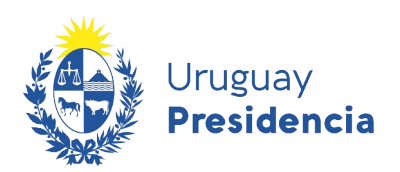

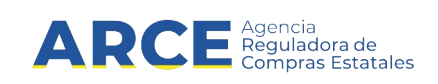

#### Marco normativo

#### TOCAF:

Art. 36°.- El Poder Ejecutivo podrá crear con el asesoramiento de la Agencia Reguladora de Compras Estatales, previo dictamen del Tribunal de Cuentas, un régimen de convenios marco, para bienes, obras y servicios de uso común en las Administraciones Públicas Estatales, en tanto se verifiquen los siguientes extremos:

- A) El objeto del contrato sea uniforme y claramente definido.
- B) Se realice un llamado público a proveedores.

C) Haya acuerdo con proveedores respecto de las condiciones y especificaciones de cada objeto de compra por un período de tiempo definido.

D) Se publiquen electrónicamente los bienes y servicios comprendidos en los convenios marco en la tienda virtual publicada en el sitio web de la Agencia Reguladora de Compras Estatales.

E) Los organismos públicos tengan la posibilidad de comprar en forma directa los bienes y servicios comprendidos en la tienda virtual, siendo requisito para ello, que el objeto de la compra se encuentre incluido en el plan anual de contratación del organismo adquirente.

F) De corresponder, los precios o costos estén escalonados según el volumen de compras que se realicen en el período.

G) Los bienes y servicios que se incluyan en este régimen deberán ser objeto de estudios de mercado previo a su inclusión.

*Fuente: Ley 18.834, de 4/nov/ 011, artículo 22 en la redacción dada por el artículo 27 de la Ley 19.355 de 19/dic/015 y artículo 317 de la Ley 19.889 de 9/jul/020.* 

#### Decreto reglamentario

El decreto que reglamenta los Convenios Marco es el 367/018 aprobado el 5 de noviembre de 2018. Haga clic <u>aquí</u> para visualizarlo.

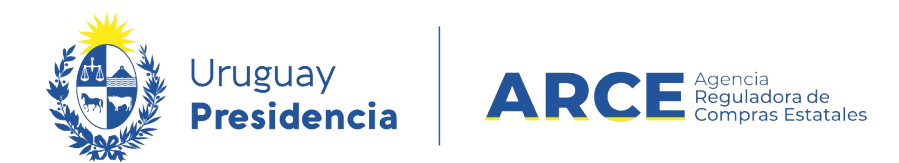

## Comprar en la Tienda Virtual

Para compra a través de la Tienda Virtual siga los siguientes pasos:

1. Ingrese al portal de ARCE https://www.gub.uy/agencia-reguladora-compras-estatales/

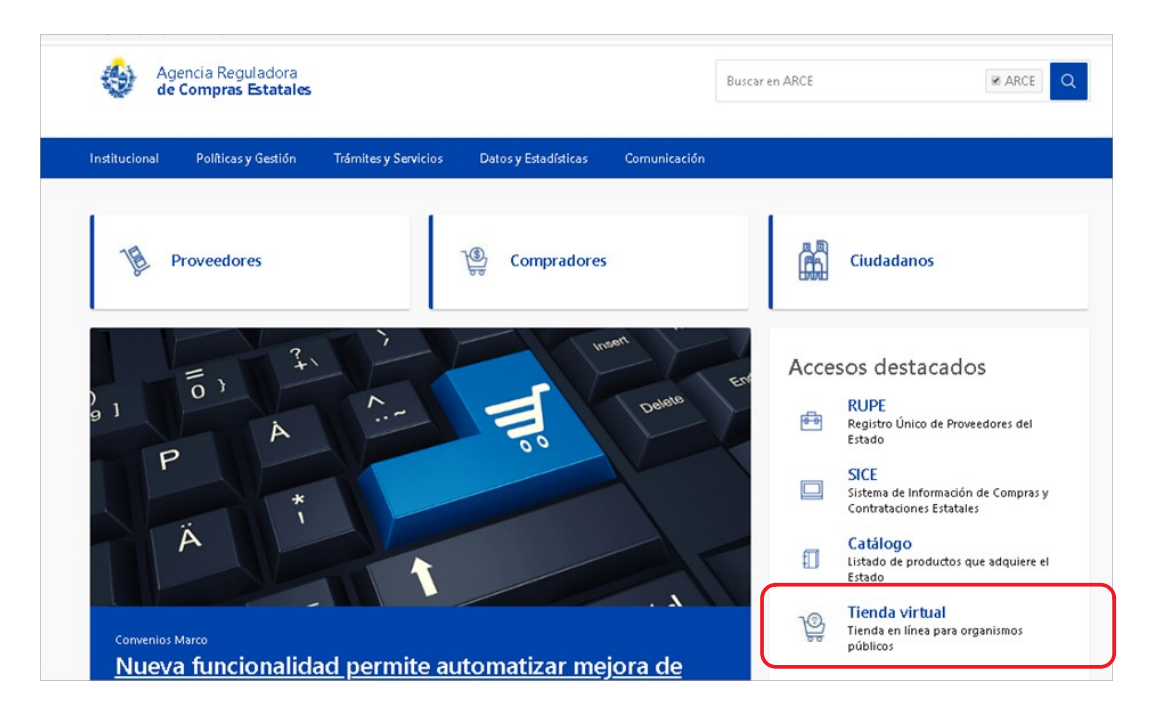

2. Haga clic en el ícono Tienda Virtual, aparecerá la siguiente pantalla:

|                                |                    |                                                                                                    | Ayuda 🕜                          |
|--------------------------------|--------------------|----------------------------------------------------------------------------------------------------|----------------------------------|
| Uruguay                        |                    |                                                                                                    |                                  |
| Presidencia                    | Compras Estatantes |                                                                                                    |                                  |
| Inicio   Catálogo <del>-</del> |                    |                                                                                                    | Buscar productos Q               |
| Convenio Marco                 | Inicio             |                                                                                                    |                                  |
| Todos                          | •                  |                                                                                                    |                                  |
| 15005                          | Todos los artí     | culos   Todas las zonas de entrega Ordena                                                                                | ar por: Nombre 🔹 🗜               |
| Zona de Entrega                |                    |                                                                                                    | Se encontraron 19785 resultados. |
| Todos                          | •                  |                                                                                                    |                                  |
|                                |                    | APRIETAPAPELES DE METAL neox APRIETAPAPEL NEC                                                                            |                                  |
| Articulo                       |                    | 32MMS.DOBLE CLIP 12UNI                                                                                                   | FICED ONIDAD                     |
| APRIETAPAPELES DE METAL        | 212                | Zona de Entrega : Canelones                                                                                              | \$ 2,2628                        |
| AUDITORIA EN SEGURIDAD DE      | 0                  | Proveedor MOSCA HNOS S A                                                                                                 | 1                                |
| INFORMACION                    |                    | Aprieta papeles de acero con palanca Sistema doble clip de 32 mm<br>Súper resistentes Presentación: caja con 12 unidades |                                  |
| BANDAELASTICA                  | 114                |                                                                                                    | Añadir al carrito                |
| BANDEJA PARA ESCRITORIO        | 231                |                                                                                                    |                                  |

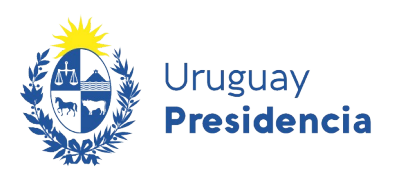

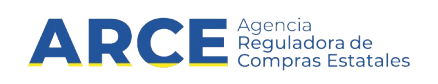

Del lado izquierdo se encuentra el buscador. Indique los parámetros de búsqueda según la siguiente descripción:

| Campo           | Descripción                                                                                                    |
|-----------------|----------------------------------------------------------------------------------------------------|
| Convenio Marco  | Aquí puede restringir la búsqueda a todos los Convenios Marcos existentes<br>o a alguno en particular de la lista desplegable                                                                             |
| Zona de Entrega | Aquí puede elegir la zona de Entrega que le interese de la lista desplegable                                                                                                    |
| Artículo        | Aquí se muestran todos los artículos en <u>Ver todos</u> o puede elegir el artículo específico que le interese. Si opta por un artículo en particular se muestran las distintas opciones dentro del mismo |
| Proveedor       | Por defecto se muestran todos los proveedores pero mediante la lista desplegable puede elegir alguno en particular,                                                                                       |

La opción **<u>Nueva consulta</u>** borra los campos y permite hacer una nueva búsqueda.

3. Una vez que realizó la búsqueda el resultado aparece del lado derecho. Se muestra el nombre del producto, la zona de Entrega, el proveedor y una breve descripción del mismo además de la imagen, De modo destacado verá el precio relacionado con la unidad y la posibilidad de definir la cantidad a comprar mediante los botones + o -.

| Convenio Marco               |                  |            |                                                                                       |                                   |
|------------------------------|------------------|------------|---------------------------------------------------------------------------------------|-----------------------------------|
| Tedaa                        | -                | Inicio     |                                                                                       |                                   |
|                              |                  | BANDA ELAS | STICA   Todas las zonas de entrega                                                    | Ordenar por: Nombre               |
| Todos                        | ٣                |            |                                                                                       | Se encontraron <b>114</b> resulta |
| Artículo S<br>Banda Elastica | /er todos<br>114 | Comparar   | BANDA ELASTICA CHAMPION BAN6<br>Zona de Entrega : Montevideo<br>Proveedor VALMAN LTDA | Precio BOLSA \$ 52,980            |

Para efectivizar la compra deberá hacer clic en el botón azul Añadir al carrito

4. Repita los pasos anteriores para agregar al carrito todos los ítems que componen la compra.

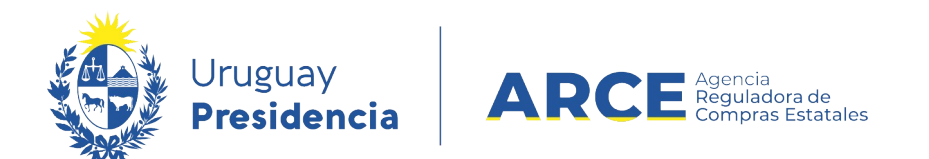

5. Cuando finalice su compra ingrese al carro de compra.

| Uruguay<br>Presidencia                    | Agencia<br>Péguladora de<br>Compras Estatales                                                                |                                           |                           |
|-------------------------------------------|----------------------------------------------------------------------------------------------------|-------------------------------------------|---------------------------|
| io   Catálogo <del>-</del>                |                                                                                                    | <mark>∵</mark> 2 Busca                    | ar productos Q            |
| / Detalle del carrito                     |                                                                                                    |                                           |                           |
|                                           | Carrito de compras                                                                                           |                                           | Vaciar el carrito 👕       |
| 1. Inicie sesión para generar las órdenes | Tenga en cuenta que los precios pueden variar. Los preci<br>notificación de la orden de compra al proveedor. | os definitivos serán los vigentes a la fe | echa en que se realiza la |
| de compra                                 | MOSCA HINOS S A (PESOS URUGUAYOS)                                                                            | Zona de Entrega : Canelo                  | ones                      |
| Usuario                                   | APRIETAPAPELES<br>32MMS.DOBLE CL                                                                             | S DE METAL neox APRIETAR<br>IP 12UNI      | PAPEL NEOX                |
| Contraseña                                | \$ 2,2628 (UNIDAD)                                                                                           | 2 🗘                                       | \$ 4,53                   |
| Ingresar                                  | Ver detailes del producto                                                                                    |                                           | Eliminar de<br>carrito    |
|                                           |                                                                                                    | C. de Takat                               | ¢ / 53                    |

0

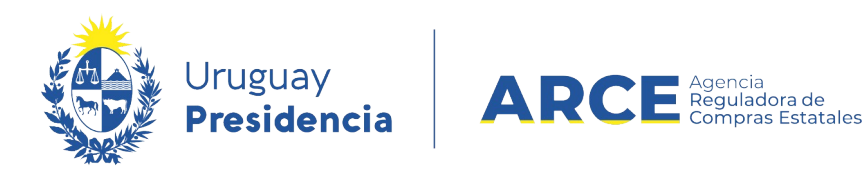

#### Generar orden de Compra en Tienda Virtual

Para generar una orden de compra siga los siguientes pasos:

1. Una vez en el carrito de compras, ingrese usuario y contraseña de SICE para luego hacer clic en el botón **Ingresar**.

Aparecerán las unidades de compra que tiene asociado el usuario, seleccione la adecuada y haga clic en el botón **Generar órdenes**.

| Inicio   | Convenios Marco -                                                   | Catálogo 👻 📔     |                    |                                        | <b></b> 1                | Buscar productos | ٩         |
|----------|---------------------------------------------------------------------|------------------|--------------------|----------------------------------------|--------------------------|------------------|-----------|
| Inicio / | NOTEBOOK / Detaile del carrit                                       | o                |                    |                                        |                          |                  |           |
|          |                                                                     |                  | Carrito de compras |                                        |                          | Vaciar el carr   | ito       |
|          | 1. Sesión iniciada: Bienven                                         | ido 40190380     | ELCOREY S A (PESOS | URUGUAYOS)                             | Zona de Entrega : Montev | ideo             |           |
|          | 2. Seleccione una unidad d                                          | e compra:        |                    | <b>NOTEBOOK</b><br>\$ 2.000 (UNIDAD) 1 | 0                        | \$ 2.            | .000      |
| ſ        | 2: Presidencia de la Republica -<br>Presidencia de la República y U | - 1:<br>Inidades |                    | Ver detailes del producto              |                          | Eliminar de      | l carrito |
|          | Dependientes - a                                                    | ·                |                    | s                                      | Sub Total:               | \$               | 2.000     |
|          | 3. Confirmar Operación                                              |                  |                    | In                                     | npuestos:                |                  | \$ 440    |
|          | Generar órder                                                       | nes              |                    |                                        | Total:                   | \$ 2.4           | 440       |

2. Confirme la tarea haciendo clic en el botón OK.

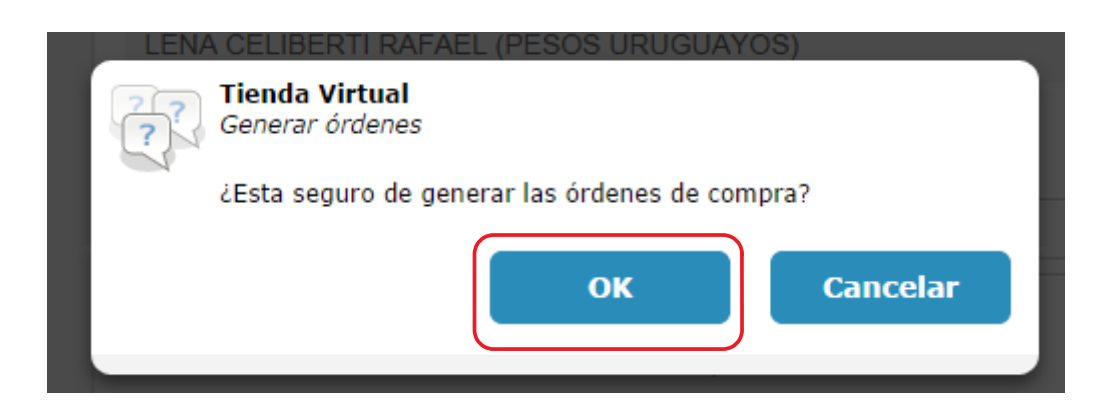

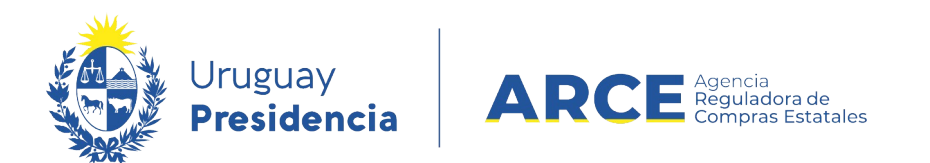

#### 3. Aparecerá una pantalla con el resumen:

| MOSCA HNOS S A (PESOS URUQUAYOS)                                |                                           | Zona de Entrega : Durazr | ю                    |                    |
|-----------------------------------------------------------------|-------------------------------------------|--------------------------|----------------------|--------------------|
| 0                                                               | Producto                                  | Precio UNIDAD            | Cantidad             | Total product      |
|                                                                 | APRIETAPAPELES DE METAL                   | \$ 20                    | 40                   | \$ 800             |
| •                                                               | Con descuento 5,0000% hasta el 31/12/2020 |                          | Precio con descuento | \$ 760             |
|                                                                 | BOLIGRAFO                                 | \$ 15                    | 10                   | \$ 150             |
| Tipo de Compra: Convenio Marco<br>Número de Compra: 5001/2019   |                                           |                          | Sub Total:           | \$ 910             |
| Número de OC:                                                   |                                           |                          | Impuestos:           | \$ 200,2           |
| )                                                               |                                           |                          | Total:               | \$ 1.110,2         |
| UNISYS SUDAMERICANA LTDA (DLS.USA BILLE                         | ITE)                                      | Zona de Entreg           | a : Durazno          |                    |
| 2.9.2.3                                                         | Producto                                  | Precio UNIDAD            | Cantidad             | Total product      |
|                                                                 | NOTEBOOK                                  | U\$S B 79                | 1                    | U\$S B 79          |
| Tipo de Compra: Convenio Marco<br>Número de Compra: 1702 / 2020 |                                           |                          | Sub Total:           | U\$S B 79          |
| Número de OC:                                                   |                                           |                          | Impuestos:           | U\$S B 17,38       |
|                                                                 |                                           |                          | Total:               | J\$S B 96,38       |
|                                                                 |                                           |                          |                      | Constar records DD |

**Importante:** A partir de este momento la orden de compra quedó generada en SICE en estado pendiente (Armando orden de compra).

4. Como se ve en el ejemplo los artículos pueden pertenecer a distintos procedimientos Para confirmar la compra, se debe ingresar a SICE, y buscar el procedimiento con los datos brindados en la Tienda (busque el procedimiento que muestra el rectángulo rojo).

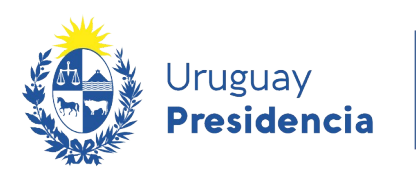

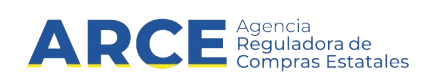

## Buscar la orden de Compra del procedimiento Convenio Marco dentro de SICE

Para aprobar las órdenes de compra generadas en Tienda Virtual debe ingresar a SICE. Para ello realice los siguientes pasos:

- 1. Ingrese a SICE y en el buscador de compra, seleccione:
  - Buscar Compras Centralizadas o Convenios Marco
    - Indique en tipo de compra: Convenio Marco
  - Luego puede indicar el número, año, entre otros.
  - Posteriormente, haga clic sobre el botón **Buscar**.

| Presidencia                                             | ARCE States and                                                   | Sistema de Inf                     | formación de C    | ompras y Contr           | ataciones E               | statales             |                            |                                      |   |     |
|---------------------------------------------------------|-------------------------------------------------------------------|------------------------------------|-------------------|--------------------------|---------------------------|----------------------|----------------------------|--------------------------------------|---|-----|
| Archivo Operación (                                     | consulta Mantenimie                                               | ento Planes An                     | uales Ayuda       | Usuario:                 |                           | Perf                 | il: develop                |                                      |   |     |
| Búsqueda de com<br>Ingrese el criterio de búsqu         | pras<br>eda y presione buscar                                     |                                    |                   |                          |                           |                      |                            |                                      |   |     |
| OBuscar Compra                                          | Comunes ®Busc                                                     | ar Compras C                       | entralizadas (    | o Convenios M            | larco 🖯 Bu                | scar Toda            | is las Compr               | as                                   |   |     |
| Inciso (1<br>Unidad Ejecutora (1<br>Unidad de Compra (1 | odas las Asignadas)<br>odas las Asignadas)<br>odas las Asignadas) |                                    |                   |                          |                           | UAC (Too             | das las Asignad            | as) 🗸                                |   |     |
| Tipo Compra Corve                                       | enio Marco                                                        | ~ Nro                              | . Compra          | 1702                     |                           | ño Comp              | ra 2020                    |                                      |   |     |
| Nro Ampliación                                          |                                                                   | For                                | ndo Rotatorio     | (Todos) ~                |                           | ño Fiscal            | 2020 ~                     |                                      |   |     |
| Estado (Todo                                            | s)                                                                | ~                                  |                   |                          |                           |                      |                            |                                      |   |     |
| Buscar Descargar for                                    | mato Excel (xls)                                                  |                                    |                   |                          |                           |                      |                            |                                      |   |     |
| Resultados Encontrados: 1<br>Total de Páginas: 1        | Vis<br>Pag                                                        | ualizando: 1 a 1<br>gina Actual: 1 |                   |                          |                           |                      | 50 fi                      | neas por página 🗲                    |   |     |
| Unidad de Comp                                          | ra <u>Tipo Compra</u>                                             | <u>Nro. Compra</u>                 | <u>Año Compra</u> | <u>Nro</u><br>Ampliación | <u>Fondo</u><br>Rotatorio | <u>Año</u><br>Fiscal | <u>Estado</u>              | <u>Objeto de la</u><br><u>Compra</u> | • | ш   |
|                                                         | Convenio Marco /<br>Común                                         | 1702                               | 2020              | 0                        | No                        | 2020                 | Ingresando<br>OCs/Facturas | Laura - Prueba 2                     |   | Par |
| Resultados Encontrados: 1<br>Total de Páginas: 1        | Vis<br>Pag                                                        | ualizando: 1 a 1<br>gina Actual: 1 |                   |                          |                           |                      | 50 fi                      | neas por página 🗲                    |   |     |

10. Una vez que aparece el procedimiento como resultado de la búsqueda, se puede ingresar al mismo dando clic en el ícono amarillo que está a la izquierda de la línea.

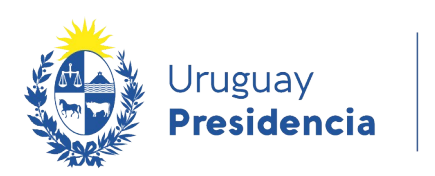

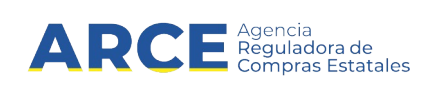

11. En el menú Selección de Operación haga clic en "Lista órdenes de compra".

Selección de Operación Seleccione la Operación que desea ejecutar

| Historial compra                           |
|--------------------------------------------|
| Información SIIF                           |
| <u>Ver compra</u>                          |
| <u>Ver llamado</u>                         |
| <u>Lista ajustes llamado/invitación</u>    |
| Lista ofertas                              |
| Cuadro comparativo de ofertas              |
| Lista solicitudes de corrección de ofertas |
| Consultar adjudicación                     |
| Alta aclaración adjudicación               |
| Lista aclaraciones                         |
| Lista ajuste de precios de adjudicación    |
| Alta orden de compra                       |
| <u>Lista ordenes de compra</u>             |
| <u>Alta factura</u>                        |
| <u>Lista facturas</u>                      |
| <u>Alta factura de ajuste</u>              |
| <u>Lista facturas de ajuste</u>            |
| <u>Revalidar</u>                           |
| <u>Cierre</u>                              |
|                                            |
|                                            |

<< Atrás

12. Busque la orden de compra que corresponda. Puede colocar parámetros de búsqueda o dar clic en "Buscar" y lista todas las ordenes de compra del procedimiento.

Una vez que encontró la orden de Compra correspondiente a su organismo seleccionarla dando click en la carpeta amarilla que se encuentra a la izquierda

| Súsqueda de Ordenes d<br>agrese el criterio de búsqueda y pro | e Compra<br>esione buscar. |                                |                    |               |               |                    |                |                     |                     |                                 |                                                                                                  |
|---------------------------------------------------------------|----------------------------|--------------------------------|--------------------|---------------|---------------|--------------------|----------------|---------------------|---------------------|---------------------------------|--------------------------------------------------------------------------------------------------|
| Unidad de Compra OC (Toda                                     | \$)                        |                                |                    |               |               |                    |                |                     |                     | v                               |                                                                                                  |
| roveedor (Todos los proveedor                                 | es) 🗸 Zona de l            | Entrega: (Todos)               | ~                  |               |               |                    |                |                     |                     |                                 |                                                                                                  |
| stado OC (Todos)                                              | ~ Nro. O                   | C                              | Si                 | se ingresa el | l nro de Orde | n de Compra se     | ignorarán lo   | is demás filtr      | os de búsque        | da.                             |                                                                                                  |
| Buscar Descalgar formato Ex                                   | cel (xls)                  |                                |                    |               |               |                    |                |                     |                     |                                 |                                                                                                  |
| suitados Encontrados: 5<br>al de Páginas: 1                   | Visualiza<br>Pagina A      | ndo:1a5<br>ctual:1             |                    |               |               |                    | 50 line        | tas por página 🧲    |                     |                                 |                                                                                                  |
| Tipo Proveedor                                                | <u>Nro.</u><br>Proveedor   | Proveedor                      | Zona de<br>Entrega | Número<br>OC  | Fecha<br>OC   | Moneda             | Monto<br>Total | Lugar de<br>entrega | Plazo de<br>entrega | Estado OC                       | Unidad de Compra OC                                                                              |
| a 😰 C                                                         | 210001610015               | UNISYS<br>SUDAMERICANA<br>LTDA | Artigas            | 1             | 17/09/2020    | PESOS<br>URUGUAYOS | 4.453,00       | lugar               | plazo               | Orden de<br>Compra<br>Preparada | 2: Presidencia de la Republica<br>1: Presidencia de la República y Unidades<br>Dependientes<br>a |
| 3 🧐 R                                                         | 210001610015               | UNISYS<br>SUDAMERICANA<br>LTDA | Lavalleja          | 2             |               | PESOS<br>URUGUAYOS | 13,42          |                     |                     | Armando<br>Orden de<br>Compra   | 5: Ministerio de Economía y Finanzas<br>2: Contaduría General de la Nación<br>UCAMAE             |
|                                                               |                            | LINISVS                        |                    |               |               |                    |                |                     |                     | Armando                         | 5: Ministerio de Economía y Finanzas                                                             |

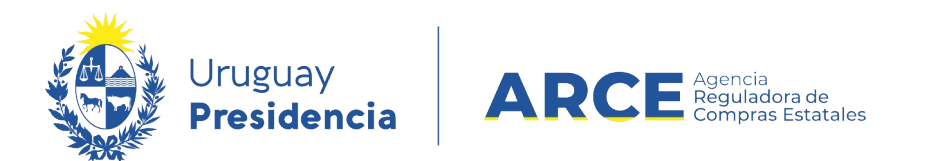

#### 13. En la orden de compra se deben ingresar los datos y aprobarla.

| Nro. Compra                                   | 1702                                              |          | Ano Compra                           | 2020                        |                      | Nro Ampliació   | on O                  |                           |          |               |
|-----------------------------------------------|---------------------------------------------------|----------|--------------------------------------|-----------------------------|----------------------|-----------------|-----------------------|---------------------------|----------|---------------|
| Tipo Compra                                   | Convenio Marco                                    |          | Estado                               | Ingresando (                | OCs/Facturas         | Año Fiscal      | 202                   | 20                        |          |               |
| UAC                                           | UCAMAE                                            |          |                                      |                             |                      |                 |                       |                           |          |               |
| Inciso                                        | Ministerio de Economía y                          | Finanzas | Unidad Ejecutor                      | a Contaduría (              | General de la Nación | Unidad de Co    | mpra UC/              | AMAE                      |          |               |
| Tipo Doc. Prov.                               | R                                                 |          | Nro. Doc. Prov.                      | 2100016100                  | 15                   | Proveedor       | UNI                   | ISYS SUDAMERIC            | ANA LTDA |               |
| Orden de Compra                               | Observación Historial                             |          |                                      |                             |                      |                 |                       |                           |          |               |
|                                               |                                                   |          |                                      |                             |                      |                 |                       |                           |          |               |
| Numero OC                                     | 5                                                 |          |                                      |                             |                      | Fecha notificad | ión                   | 115                       | J        |               |
|                                               |                                                   |          |                                      |                             |                      | Estado          | Arma                  | ndo Orden de Co           | mpra     |               |
| Moneda                                        | DLS. USA BILLETE                                  |          |                                      |                             |                      | Zona de Entreg  | <b>ja</b> Artigas     |                           |          |               |
| Lugar de entre                                | ega                                               |          |                                      |                             |                      |                 |                       |                           |          |               |
| Plazo de entre                                | ega                                               |          |                                      |                             |                      |                 |                       |                           |          |               |
|                                               |                                                   |          |                                      |                             |                      |                 |                       |                           |          |               |
| ■ Nro.<br>Item                                | Cantidad                                          | Unidad   | Precio<br>Unitario<br>S/Imp. Descuen | Fecha<br>Hasta<br>Descuento | Impuestos            | %Imps.          | % Descue<br>por Canti | ento Precio<br>dad C/Imp. | Artículo | Variante      |
| □ <mark> </mark>                              | 1,00                                              | UNIDAD   | 79,0000                              |                             | IVA BASICO           | 22,00           |                       | 96,38                     | NOTEBOOK | CONFIGURACION |
|                                               |                                                   |          | Monto<br>Total                       |                             |                      |                 |                       | 96,38                     |          |               |
| 50 líneas po<br>Agregar líneas<br>Eliminar Ap | or página 🗲<br>Eliminar líneas<br>probar Imprimir |          |                                      |                             |                      |                 |                       |                           |          |               |

- 14. Si necesita ingresar un texto aclaratorio a la orden de compra, haga clic en la etiqueta **Observación**, e ingrese el texto
- 15. En **Fecha notificación** indique la fecha en que se notifica al proveedor de la orden de compra. Deberá ser menor o igual a la fecha actual. El sistema permitirá dejar este campo en blanco hasta que el ordenador correspondiente haya firmado la orden. Únicamente se controlará que haya fecha ingresada al momento de aprobar la orden de compra, la fecha que se debe ingresar al sistema es la fecha en que fue aprobada por el ordenador del gasto correspondiente.
- 16. Ingrese el Lugar de entrega y Plazo de entrega.
- 17. Cuando finalice haga clic en el botón Guardar.

| Orden de Compra | Observación | Historial |      |      |  |
|-----------------|-------------|-----------|------|------|--|
|                 |             |           | <br> | <br> |  |
|                 |             |           |      |      |  |
|                 |             |           |      |      |  |
|                 |             |           |      |      |  |
|                 |             |           |      |      |  |
|                 |             |           |      |      |  |
| Guardar Salin   | r           |           |      |      |  |

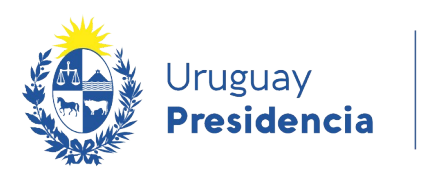

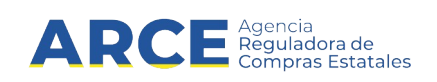

#### Imprimir la orden de compra

- 1. Se puede imprimir la orden de compra; una vez guardada se habilita la opción de imprimirla, generando un archivo extensión .pdf.
- 2. El sistema permitirá dejar este campo **Fecha aprobación** en blanco hasta que el ordenador correspondiente haya firmado la orden. Únicamente se controlará que haya fecha ingresada al momento de aprobar la OC, la fecha que se debe ingresar al sistema es la fecha en que fue aprobada por el ordenador del gasto correspondiente.
- 3. En la solapa Orden de Compra, haga clic en el botón Imprimir<sup>1</sup>.

| 50 líneas por página 🧲         |      |  |
|--------------------------------|------|--|
| Agregar líneas Eliminar líneas |      |  |
| Eliminar Aprobar Imprimir      | <br> |  |

1 Recuerde que este botón estará disponible solamente cuando la Orden de compra esté guardada. No es necesario que esté Aprobada.

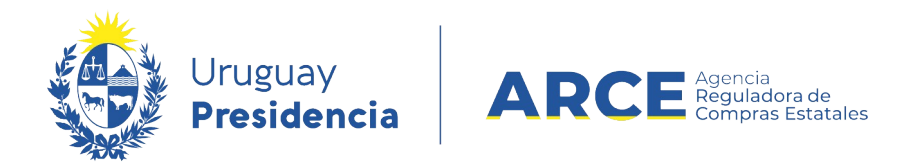

#### Enviar la notificación al proveedor vía correo electrónico

- 1. Una vez aprobada la orden de compra se habilita la opción para hacer la notificación al proveedor.
- 2. Haga clic en el link Notificar al proveedor.

| Número OC 3                     |              |              |                   |          |        |                              | Fecha aprobación 23/04/2015<br>Estado Orden de Compra PreparadaNotificar al proveedor |        |                        |           |          |                    |  |  |
|---------------------------------|--------------|--------------|-------------------|----------|--------|------------------------------|---------------------------------------------------------------------------------------|--------|------------------------|-----------|----------|--------------------|--|--|
| Moneda PE<br>Lugar de entrega C |              |              | PESOS             | URUGUAY  | OS     |                              |                                                                                       |        |                        |           |          | )                  |  |  |
|                                 |              | Colonia 1234 |                   |          |        |                              |                                                                                       |        |                        |           |          |                    |  |  |
| Plaz                            | o de ent     | rega         | 10 días           |          |        |                              |                                                                                       |        |                        |           |          |                    |  |  |
|                                 | Nro.<br>Item | Cant<br>Fac  | tidad a<br>:turar | Cantidad | Unidad | Precio<br>Unitario<br>S/Imp. | Impuestos                                                                             | %Imps. | Precio Total<br>C/Imp. | Artículo  | Variante | Medida<br>Variante |  |  |
| 6                               | 1            |              | 500,00            | 500,00   | UNIDAD | 11,0000                      | IVA BASICO                                                                            | 22,00  | 6.710,00               | BOLIGRAFO |          |                    |  |  |
|                                 |              |              |                   |          |        | Monto<br>Total               |                                                                                       |        | 6.710,00               |           |          |                    |  |  |
| 50                              | líneas       | por pági     | ina 🧲             |          |        |                              |                                                                                       |        |                        |           |          |                    |  |  |
| Im                              | primir       | Cambi        | ar Estado         |          |        |                              |                                                                                       |        |                        |           |          |                    |  |  |

3. Aparecerá una ventana con la dirección registrada del proveedor en su cliente de correo. Finalmente haga clic en le botón **Enviar** para hacerlo llegar al proveedor.

**Nota:** El link que figura en el correo dirige al proveedor a la pantalla de ingreso del sistema, para luego poder visualizar su orden de compra. El proveedor podrá ingresar al sistema a ver la orden de compra solamente si es proveedor estatal registrado en RUPE y tiene una casilla de correo asociada.

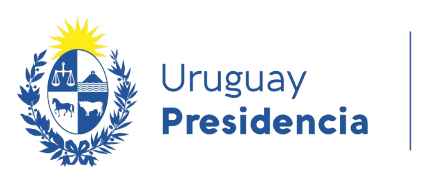

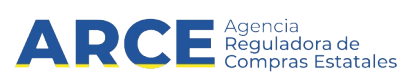

## Mejoras de precios

El Decreto 367/018 en su artículo 5 prevé que los proveedores puedan solicitar mejoras de precios permanentes o transitorias, siempre que el pliego particular lo permita. Si la mejora de precio es permanente se verá el nuevo precio de la misma forma que se veía el precio original. Si la mejora de precio es transitoria, se verá de la siguiente manera:

|  | APRIETAPAPELES DE METAL<br>Zona de Entrega : Durazno<br>Con descuento 5,0000% hasta el 31/12/2020<br>Proveedor MOSCA HNOS S A | Precio UNIDAD<br>\$-20<br>Precio UNIDAD con descuento<br>\$ 19<br>1 =<br>Añadir al carrito |
|--|----------------------------------------------------------------------------------------------------|--------------------------------------------------------------------------------------------|
|--|----------------------------------------------------------------------------------------------------|--------------------------------------------------------------------------------------------|

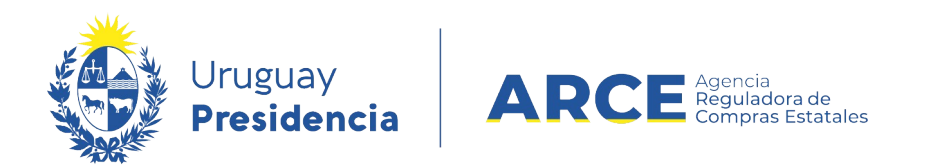

## Buscar la publicación del Convenio Marco en el portal de ARCE

Para buscar la publicación del convenio marco:

1. Ingrese a <u>http://www.gub.uy/arce</u>

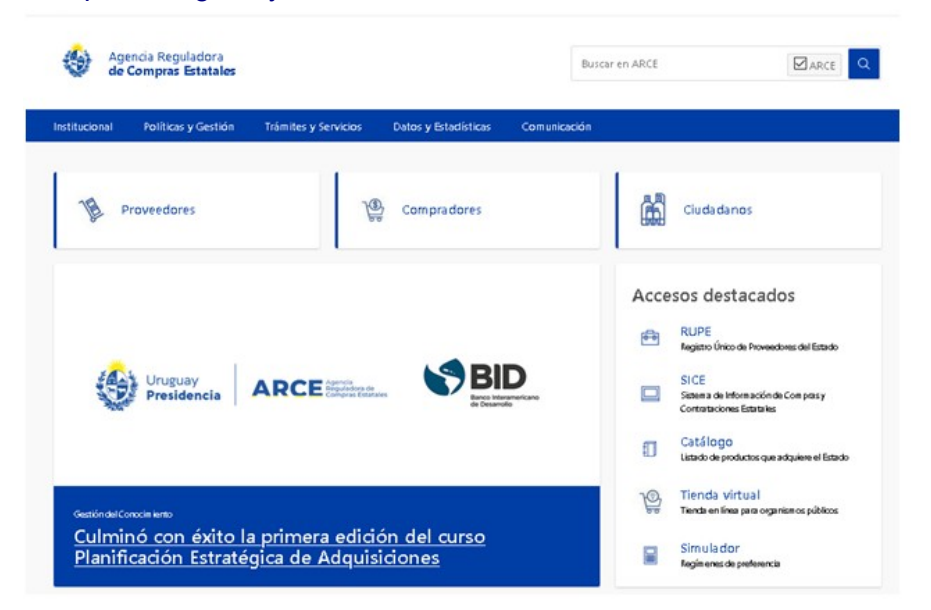

2. En la página principal haga clic en Llamados y adjudicaciones que realiza el Estado

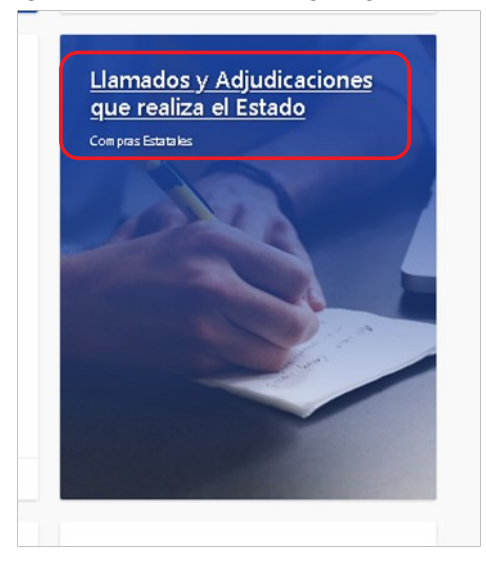

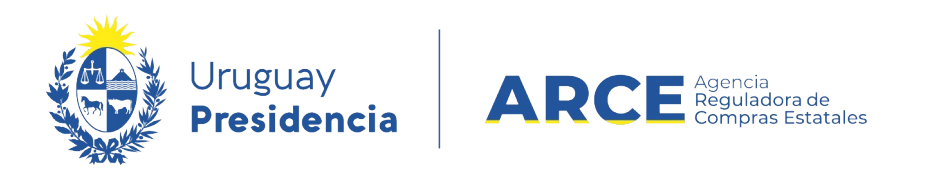

Aparecerá una pantalla como la que se muestra en la imagen a continuación. A la izquierda tiene los campos para realizar la búsqueda.

| Tipo de publicación                  |                                                                                                    |
|--------------------------------------|----------------------------------------------------------------------------------------------------|
| Llamados vigentes Todos los llamados | Licitación Abreviada 21653/2020 Adm                                                                                                    |
| Adjudicaciones                       | Se solicita crédito mediante solicitud de licitación, por<br>las necesidades, para la contratación de una Agencia d<br>trabajadores para la Ciudad de |
|                                      | € Recepción de ofertas hasta: 18/12/2020 12:00hs                                                                                                    |
| Organismo contratante                | Publicado: 16/12/2020 23:00hs                                                                                                    |
| Inciso                               |                                                                                                    |
| Todos los Incisos                    | Compra Directa 10066404/2020 Adm                                                                                                    |
| Unidad Ejecutora                     |                                                                                                    |
| Todas las unidades                   | 2 Admininistrativo Area Liquidcion GCH                                                                                                    |
|                                      |                                                                                                    |
|                                      | Publicado: 13/12/2020 23:00hs                                                                                                    |
| Tipo de contratación                 |                                                                                                    |
| Convenio Marco                       | Compra Directa 10066410/2020 Adm                                                                                                    |
| Todos los subtipos                   | 2 Educadoras Jardin de la Primera Infancia GCH                                                                                                    |
|                                      | & Recención de ofertas hasta: 18/12/2020 12:00bs                                                                                                    |
| Número de llamado                    | Publicado: 12/12/2020 23:01hs                                                                                                    |
| Número / Año                         |                                                                                                    |
|                                      |                                                                                                    |

- 3. Indique los parámetros de búsqueda. En el campo **Tipo de contratación** seleccione **Convenio Marco**.
- 4. Haga clic en el botón Aplicar Filtros y obtendrá un resultado como el siguiente:

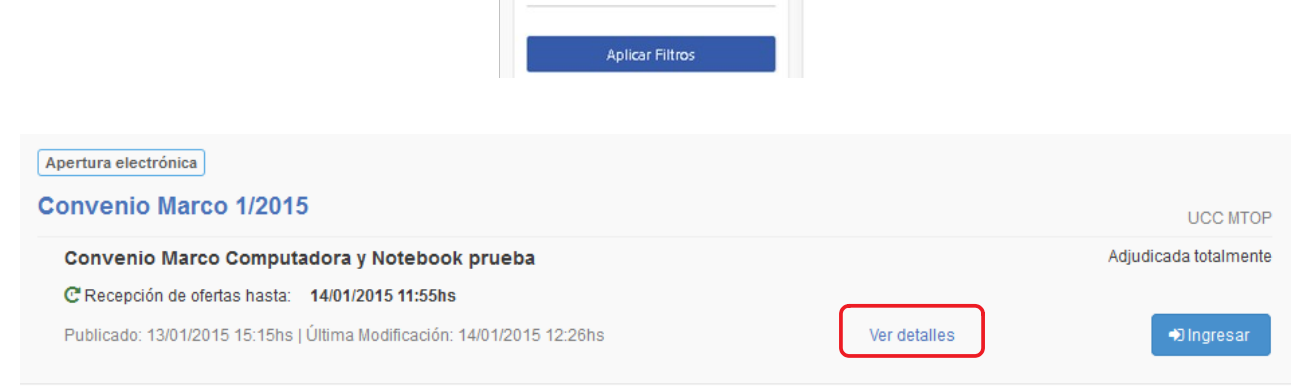

5. Haga clic en **Ver detalles** obtendrá una pantalla con información similar a la siguiente imagen:

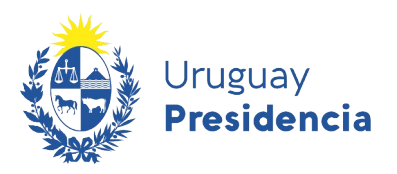

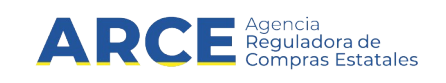

#### Convenio Marco 1/2015 UCC MTOP

|                                        |                    | Convenio Marco Computador                     | a y Notebook prueba                                 | Ver Detalle de la Adjudicación   |
|----------------------------------------|--------------------|-----------------------------------------------|-----------------------------------------------------|----------------------------------|
| Apertura electrónica                   |                    | C <sup>ª</sup> Recepción de ofertas hasta: 14 | /01/2015 11:55hs                                    |                                  |
| Fecha Publicación: 13/01/2             | 2015 15:15hs       | Ítems del llamado                             |                                                     | +) Ingresar                      |
| Pliego                                 |                    | Ítem Nº 1 COMPUTADOR                          | A (Cód. Artículo 70561)                             |                                  |
| Archivo adjunto                        | 📥 (.odt 8 Kb)      | Características                               |                                                     | (*) Características obligatorias |
| Precio                                 | 0,00               | Bluetooth (*)                                 | Sin restricciones                                   |                                  |
| Acto de Apertura:                      | 14/01/2015 11:55hs | Cable de energia (*)                          | Valores posibles: 3 en linea, shucko                |                                  |
| Prórrogas hasta el:                    | 13/01/2015         | Cable de energia de monitor (*)               | Valores posibles: 3 en linea, shucko                |                                  |
| Aclaraciones hasta el:                 | 13/01/2015         | Capacidad de disco duro (*)                   | Mayor o igual 500 GB                                |                                  |
|                                        |                    | Conexion de red (*)                           | Mayor o igual 1000 MBITS                            |                                  |
| Aclaraciones:                          |                    | Conexion de red inalambrica (*)               | Valores posibles: 54, 150, 300, 600 MBITS           |                                  |
| 14/01/2015 12:26hs<br>Acta de Apertura | 📥 (.pdf 38 Kb)     | Consumo de energia de<br>monitor (*)          | Sin restricciones                                   |                                  |
| 14/01/2015 11:56hs<br>Acta de Apertura | 📥 (.pdf 38 Kb)     | Consumo de energia electrica<br>(*)           | Sin restricciones                                   |                                  |
| Ver todos los cambios                  | 14/01/2015 12:26hs | Contraste (*)                                 | Valores posibles: 1000:1, 2000:1, 3000:1, 4000:1    |                                  |
|                                        |                    | Dimension de monitor (*)                      | Mayor o igual 19 PLG                                |                                  |
| Información de contact                 | 0:                 | Dimension fisica (*)                          | Sin restricciones                                   |                                  |
| Maria                                  |                    | Dimension fisica de monitor (*)               | Sin restricciones                                   |                                  |
| \$ 225238                              |                    | Documentacion requerida (*)                   | Valores posibles: manual de usuario, manual técnico |                                  |
|                                        |                    | Formato de monitor (*)                        | Valores posibles: 16:10, 16:9, 21:9, 4:3, 5:4, Otro |                                  |
|                                        |                    | Garantia (*)                                  | Mayor o igual 24 MES                                |                                  |
|                                        |                    | Marca (*)                                     | Sin restricciones                                   |                                  |
|                                        |                    | Medio optico (*)                              | Valores posibles: cd, dvd, dvd-rw                   |                                  |
|                                        |                    | Memoria cache (*)                             | Mayor o igual 1024 MB                               |                                  |

#### Apertura de un Convenio Marco

Los procedimientos de tipo convenio marco son con apertura electrónica, por lo cual, una vez que se alcance la fecha y hora estipulada del acto de apertura se dispara al correo de los proveedores oferentes un mensaje indicando la apertura y el acta correspondiente.

A su vez puede ser consultada por cualquier persona a través del portal de ARCE (www.gub.uy/arce) buscando el llamado y haciendo clic en el link que se ubica en la línea de aclaraciones.

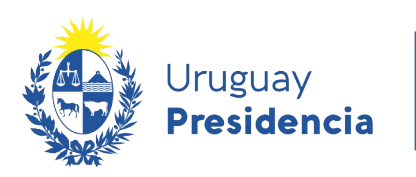

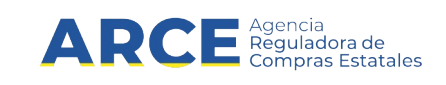

## Convenio Marco 1/2015 UCC MTOP

| 📥 (.odt 8 Kb)      |
|--------------------|
| 0,00               |
| 14/01/2015 11:55hs |
| 13/01/2015         |
| 13/01/2015         |
|                    |
| 📥 (.pdf 38 Kb)     |
| /01/2015 12:26hs   |
|                    |
|                    |

## Convenio Marco Computadora y Notebook prueba

C Recepción de ofertas hasta: 14/01/2015 11:55hs

#### Ítems del llamado

Ítem Nº 1 COMPUTADORA (Cód. Artículo 70581)

| Características                      |                        |
|--------------------------------------|------------------------|
| Bluetooth (*)                        | Sin restricciones      |
| Cable de energia (*)                 | Valores posibles: 3 er |
| Cable de energia de monitor (*)      | Valores posibles: 3 er |
| Capacidad de disco duro (*)          | Mayor o igual 500 GB   |
| Conexion de red (*)                  | Mayor o igual 1000 M   |
| Conexion de red inalambrica (*)      | Valores posibles: 54,  |
| Consumo de energia de<br>monitor (*) | Sin restricciones      |
| Consumo de energia electrica<br>(*)  | Sin restricciones      |
| Contraste (*)                        | Valores posibles: 100  |
| Dimension de monitor (*)             | Mayor o igual 19 PLG   |
| Dimension fisica (*)                 | Sin restricciones      |
| Dimension fisica de monitor (*)      | Sin restricciones      |

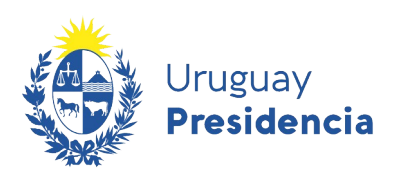

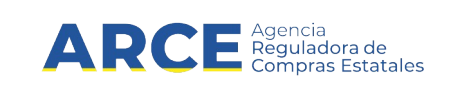

**Nota:** Los proveedores que participaron en el procedimiento podrán acceder al sistema y obtener:

- el cuadro comparativo de las ofertas económicas de todos los participantes,
- los archivos adjuntos a cada una de la ofertas que estén clasificados como no confidenciales.

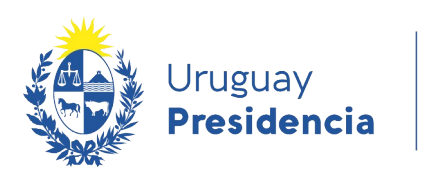

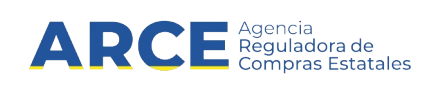

### Publicación del Convenio Marco en SICE

Desde SICE se puede acceder a la publicación. Para ello siga los siguientes pasos:

- 1. Ingrese a SICE como se explicó en el punto 1 del capítulo <u>Buscar la orden de Compra del</u> procedimiento Convenio Marco dentro de SICE.
- 2. Desde el buscador de compra haga clic en el link que tiene la fecha y hora de publicación:

Búsqueda de compras Ingrese el criterio de búsqueda y presione buscar.

| (                 | Buscar Comp                          | ras Comunes <sup>®</sup> Bus | scar Compras                          | Centralizadas  | o Convenios                     | Marco <sup>O</sup> Bu            | scar Tod             | las las Comj               | pras                                               |                                      |                                              |
|-------------------|--------------------------------------|------------------------------|---------------------------------------|----------------|---------------------------------|----------------------------------|----------------------|----------------------------|----------------------------------------------------|--------------------------------------|----------------------------------------------|
| Inci              | iso                                  | (Todas las Asignadas)        |                                       | ×              |                                 |                                  |                      |                            |                                                    |                                      |                                              |
| Uni               | dad Ejecutora                        | (Todas las Asignadas) 🔽      | ]                                     |                |                                 |                                  | UAC UC               | C MTOP                     | ~                                                  |                                      |                                              |
| Uni               | dad de Compra                        | (Todas las Asignadas) 🔽      | ]                                     |                |                                 |                                  |                      |                            |                                                    |                                      |                                              |
| Тір               | o Compra                             | onvenio Marco                | ~ N                                   | ro. Compra     | 1                               | Año                              | Compra               |                            |                                                    |                                      |                                              |
| Nro               | Ampliación                           |                              | F                                     | ondo Rotatorio | (Todos) 🗸                       | Año                              | Fiscal               | 2015 🗸                     |                                                    |                                      |                                              |
| Est               | ado (1                               | odos)                        | ~                                     |                |                                 |                                  |                      |                            |                                                    |                                      |                                              |
| Bus               | car Descargar fo                     | ormato Excel (xls).          |                                       |                |                                 |                                  |                      |                            |                                                    |                                      |                                              |
| Result<br>Total o | ados Encontrados: 1<br>le Páginas: 1 | V                            | isualizando: 1 a 1<br>agina Actual: 1 |                |                                 |                                  |                      | 50 li                      | neas por página 🧲                                  |                                      |                                              |
|                   | <u>Unidad de Com</u>                 | pra Tipo Compra              | <u>Nro.</u><br><u>Compra</u>          | Año Compra     | <u>Nro</u><br><u>Ampliación</u> | <u>Fondo</u><br><u>Rotatorio</u> | <u>Año</u><br>Fiscal | <u>Estado</u>              | <u>Objeto de la</u><br><u>Compra</u>               | <u>Archivo</u><br>Llamado/Invitación | <u>Fecha y Hora de</u><br><u>Publicación</u> |
| 1                 | UCC MTOP                             | Convenio Marco /<br>Común    | 1                                     | 2015           | 0                               | No                               | 2015                 | Ingresando<br>OCs/Facturas | Convenio Marco<br>Computadora y Notebook<br>prueba | Prueba.odt                           | <u>13/01/2015 15:15</u>                      |

#### 3. Lo llevará a la publicación del procedimiento en el portal de ARCE:

Convenio Marco 1/2015 UCC MTOP

| 2                         |                       | Convenio Marco Computadora           | y Notebook prueba       | Ver Detaile del Llamado             |
|---------------------------|-----------------------|--------------------------------------|-------------------------|-------------------------------------|
| Fecha Publicación:        | 14/01/2015 12:30hs    |                                      |                         |                                     |
| Resolución:               | Adjudicada totalmente | Ítems adjudicados                    |                         | TR Ver en Tienda Virtual 🔹 Ingresar |
| Resolución Nro:           | 6425/2015             |                                      |                         |                                     |
| Fecha Resolución:         | 14/01/2015            |                                      | A (Cod. Articulo 70561) |                                     |
| Fecha Vigencia:           | 14/01/2016            | Proveedor: SAGARIA MAR IIN           | I RAUL ALEJANDRO        |                                     |
| Monto Total de la Compra: | \$ 8.501.570,00       | Precio unitario sin impuestos: \$12. | .500,00                 |                                     |
| Fondos Rotatorios:        | No                    | Características                      |                         |                                     |
| Archivo de Resolución:    | 📩 (.odt 8 Kb)         | Bluetooth                            | Si                      |                                     |
|                           |                       |                                      |                         |                                     |
|                           |                       | Cable de energia                     | 3 en linea              |                                     |
|                           |                       | Cable de energia de monitor          | 3 en linea              |                                     |

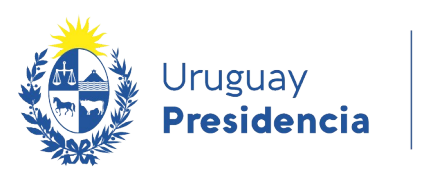

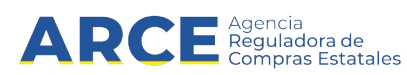

### Acceso a la Tienda Virtual

4. Si hace clic en **Ver en Tienda Virtual** se podrá ingresar directamente a la tienda, al Convenio Marco buscado:

| Inicio   Convenios Marco + | Catálogo · | • ]                         |                                                                               | Buscar prod       | luctos Q          |
|----------------------------|------------|-----------------------------|-------------------------------------------------------------------------------|-------------------|-------------------|
|                            |            | Inicio / Convenio Marco Cor | mputadora y Notebook prueba                                                   |                   |                   |
| Atículos                   |            | 2 Resultados enc            | ontrados                                                                      | Ordenar por: Nomb | re 🔽 🐙            |
| COMPUTADORA                | 0          |                             | COMPUTADORA HP Pavilon 500-205T                                               | Precio UNIDA      | ¢ 12 500          |
| NOTEBOOK                   | U          |                             | Proveedor SAGARIA MARTINI RAUL ALEJANDRO<br>Computadora moderna y versátil    |                   | Añadir al carrito |
|                            |            |                             | NOTEBOOK HP Ultrabook HP spectre 13-30                                        | 00 Precio UNIDA   | D<br>U\$S 399     |
|                            |            |                             | Proveedor SAGARIA MARTINI RAUL ALEJANDRO<br>Es un notebook moderno y portátil |                   | 1                 |

Nota: A la Tienda Virtual también podrá acceder desde el portal de ARCE (www.gub.uy/arce):

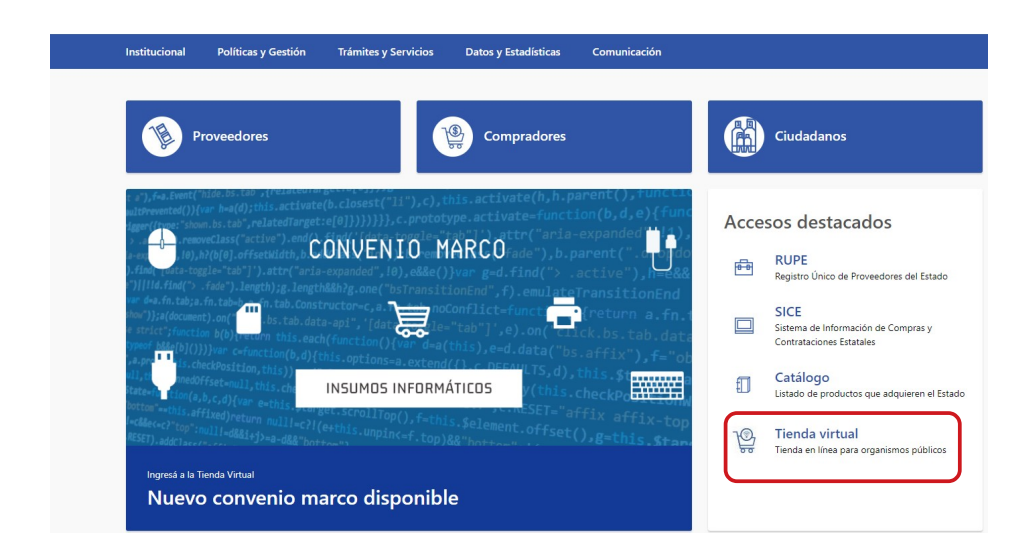

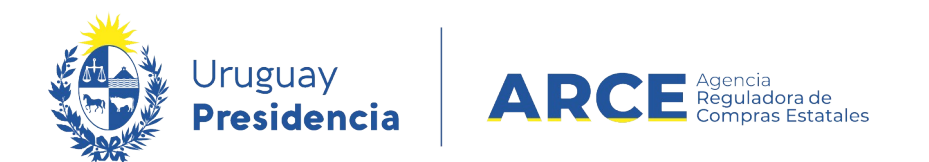

## Ver órdenes de compra en Compras Centralizadas y Convenios Marco

Puede ver las órdenes de compra emitidas en una Compra Centralizada o un Convenio Marco haciendo clic en el botón **Ver órdenes de compra** a la derecha de cada ítem.

| Institucional P           | Políticas y Gestión        | Trámites y Servicios       | Datos y Estadísticas             | Comunicación         |             |                         |
|---------------------------|----------------------------|----------------------------|----------------------------------|----------------------|-------------|-------------------------|
| Inicio » Consulta de      | Publicaciones * Conv       | enio Marco 3/2019 иасм - а | CCE                              |                      |             |                         |
| Convenio                  | Marco 3/2                  | <b>019</b> UACM - ACC      | Œ                                |                      |             |                         |
|                           |                            |                            |                                  |                      |             |                         |
|                           |                            | Adqui                      | isición de Productos de Lim      | pieza                |             | Ver Detalle del Llamado |
| Fecha Publicació          | in: 13/04/2020 0           | 9:40hs                     |                                  |                      |             |                         |
| Resolución:               | Adjudicada<br>parcialmente | Íter                       | ms adjudicados                   | S                    | +3 Ingresar | 🐂 Ver en Tienda Virtual |
| Resolución Nro:           | 3921/2019                  |                            |                                  |                      | C           |                         |
| Fecha Resolución          | n: 30/12/2019              | Íter                       | m № 2 CERA AL AGUA               | (Cód. Artículo 1240) | L           | Ver Órdenes de Compra   |
| Fecha Vigencia:           | 26/03/2022                 | P                          | roveedor: ALUNS                  | .0                   |             | C Ver Historia          |
| Monto Total de<br>Compra: | la \$487.470.86            | 5,41                       |                                  |                      |             |                         |
| Fondos Rotatori           | os: No                     | Va                         | riación: <b>op1</b> Zona de Entr | rega: Treinta y Tres |             |                         |
| Archivo de Reso           | lución: 📥 (.pdf 18 Mb)     | Ph                         | ecio unitario sin impuestos:     | \$ 123,00 10         |             |                         |

Aparecerá una ventana emergente con un listado con las ordenes emitidas para ese ítem:

| ítem Nº<br>Variació | 1 NOTEBOOK<br>n: <b>2</b>                                            |                                  |                      |                           |                              | ACCE                    |
|---------------------|----------------------------------------------------------------------|----------------------------------|----------------------|---------------------------|------------------------------|-------------------------|
| Fecha               | Organismo                                                            | Precio unitario sin<br>impuestos | Cantidad<br>(UNIDAD) | Descuento por<br>cantidad | Monto total con<br>impuestos |                         |
| 03/07/2020          | Ministerio de Defensa<br>Nacional<br>Comando General de la<br>Armada | \$ 32.200,00                     | 12,00                | 2,20%                     | \$461.037,02                 |                         |
| 03/07/2020          | Ministerio de Defensa<br>Nacional<br>Comando General de la<br>Armada | \$ 32.200,00                     | 12,00                | 2,20%                     | \$461.037,02                 | Ver Detaile del Llamado |

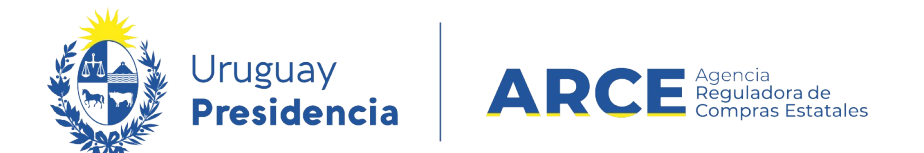

#### Cambios de precio de adjudicación en Convenios Marco

En el caso de los Convenios Marco que ya han sido adjudicados entrando en *Ver detalle de Adjudicación* se muestra en los ítems adjudicados la opción de *Ver Historial*.

Entrando en *Ver Historial* el sistema abre una ventana emergente con el historial de precios desde la adjudicación mostrando ajustes de precios.

| Institucional Pol       | ticas y Gestión Trámit        | s y Servicios Datos y Estadísticas        | Comunicación                                 |                                   |
|-------------------------|-------------------------------|-------------------------------------------|----------------------------------------------|-----------------------------------|
| nicio » Consulta de Pul | licaciones » Convenio Marco 2 | 1383/2020 UCC MINTUR                      |                                              |                                   |
| Convenio N              | /larco 251383/                | 2020 UCC MINTUR                           |                                              |                                   |
|                         |                               |                                           |                                              |                                   |
|                         |                               | Convenio marco de notebooks y a           | iprieta papeles para el uso de la unidad GRT | Ver Detalle del Llamado           |
| Fecha Publicación:      | 03/07/2020 17:00hs            |                                           |                                              |                                   |
| Resolución:             | Adjudicada<br>parcialmente    | Ítems adjudicados                         | •e In                                        | igresar 🛛 🛪 Ver en Tienda Virtual |
| Resolución Nro:         | 5555/2020                     |                                           |                                              |                                   |
| Fecha Resolución:       | 03/07/2020                    | item Nº 1 NOTEBOOK (Cód. A                | rtículo 1828)                                | 🔭 Ver Ördenes de Compra           |
| Fecha Vigencia:         | 03/07/2021                    | Proveedor: <b>PAPELE</b><br>210178040010) | RIA GALLI S A (RUT                           | C Ver Historial                   |
| Anthing de Darah        | ión: 📥 (decx 10 Kb)           |                                           |                                              |                                   |

Aparecerá una ventana emergente con un listado con los ajustes de precio para ese ítem:

|                             |                                                        |                                                                                                    |                                               |            |                    | Ingresă a Perfil gub.uy |  |  |
|-----------------------------|--------------------------------------------------------|----------------------------------------------------------------------------------------------------|-----------------------------------------------|------------|--------------------|-------------------------|--|--|
| Agencia<br>ACCE<br>Política | Historial de<br>PAPELERIA<br>Ítem Nº 1 N<br>Variación: | Historial de precios ×<br>PAPELERIA GALLI S A<br>Ítem Nº 1 NOTEBOOK<br>Variación: <b>2</b>                                                        |                                               |            |                    |                         |  |  |
| ulta de Publica             | cic                                                    |                                                                                                    |                                               |            |                    |                         |  |  |
| nio Ma                      | Fecha<br>03/07/2020                                    | Descripción                                                                                                    | Precio unitario sin impuestos<br>\$ 30.720.00 | Porcentaje | Vigencia hasta (*) |                         |  |  |
|                             | * Si en un períod<br>descuento.                        | * Si en un período de tiempo ocurren varios descuentos transitorios en forma simultánea, corresponde aplicar el mayor porcentaje de<br>descuento. |                                               |            |                    |                         |  |  |
| blicación:                  |                                                        | ,                                                                                                    |                                               |            | Cerrar             |                         |  |  |
| ón:                         | Adjudicada<br>parcialmente                             | I                                                                                                    | tems adjudicados                              |            | +0 Ingresar        | 🛪 Ver en Tienda Virtual |  |  |
|                             |                                                        |                                                                                                    |                                               |            |                    |                         |  |  |